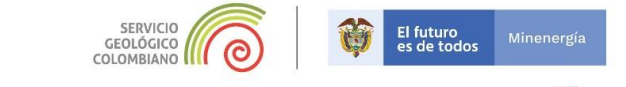

# Visualizando con imágenes la tercera dimensión del territorio colombiano.

En este taller tiene como propósito explorar herramientas para obtener un Modelo Digital de Elevación DEM, y la obtención de algunos elementos cartográficos.

# OBTENCIÓN DE IMÁGENES SATELITALES GRATUITAS. Modelo Digital de Elevación DEM

# Exploración y descarga del modelo digital de elevación DEM

- 1- Navegue hasta la página <u>https://www.asf.alaska.edu/</u>
- 2- En esta página de Alaska Satellite Facility, vaya a la opción Get Data y luego la opción Find
   Data Vertex.

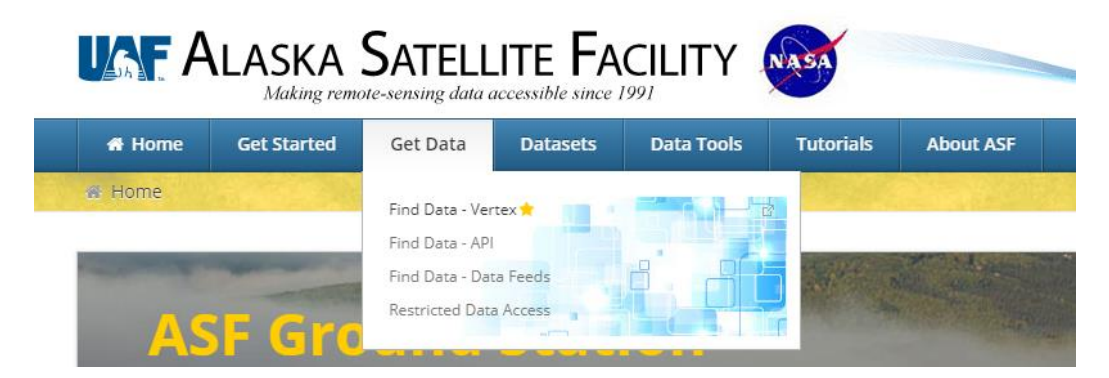

3- En esta opción *Find Data – Vertex,* vaya a *Sign in* y en **Register** realice el registro de la página, el cual le permitirá realizar las descargas.

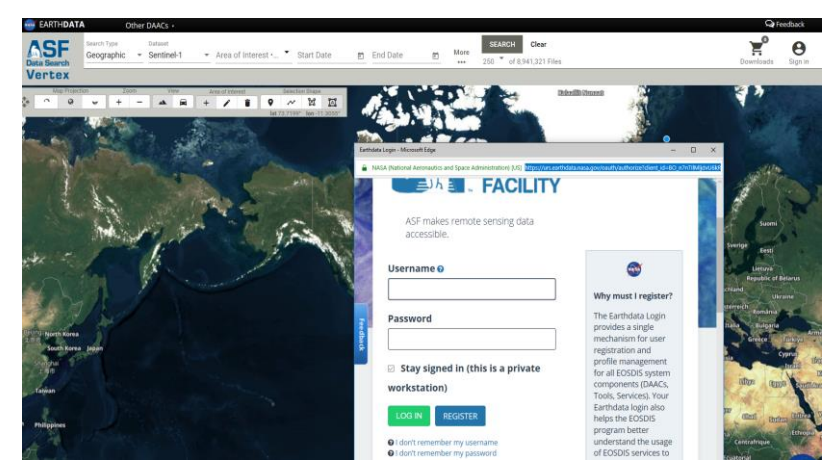

Nota: en *Affiliations*, elija la opción *Education*.

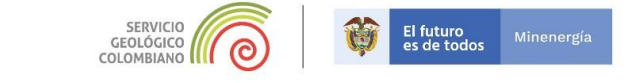

4- Luego de realizar el registro, la aplicación lo dirige hasta un servidor de mapas en el cual elegirá el área de interés de obtención del DEM, así como otras imágenes satelitales.

En el mapa de la página navegue hasta la Sierra Nevada de Santa Marta, y allí con click derecho dibuje un área de interés que recubra la Sierra Nevada de Santa Marta.

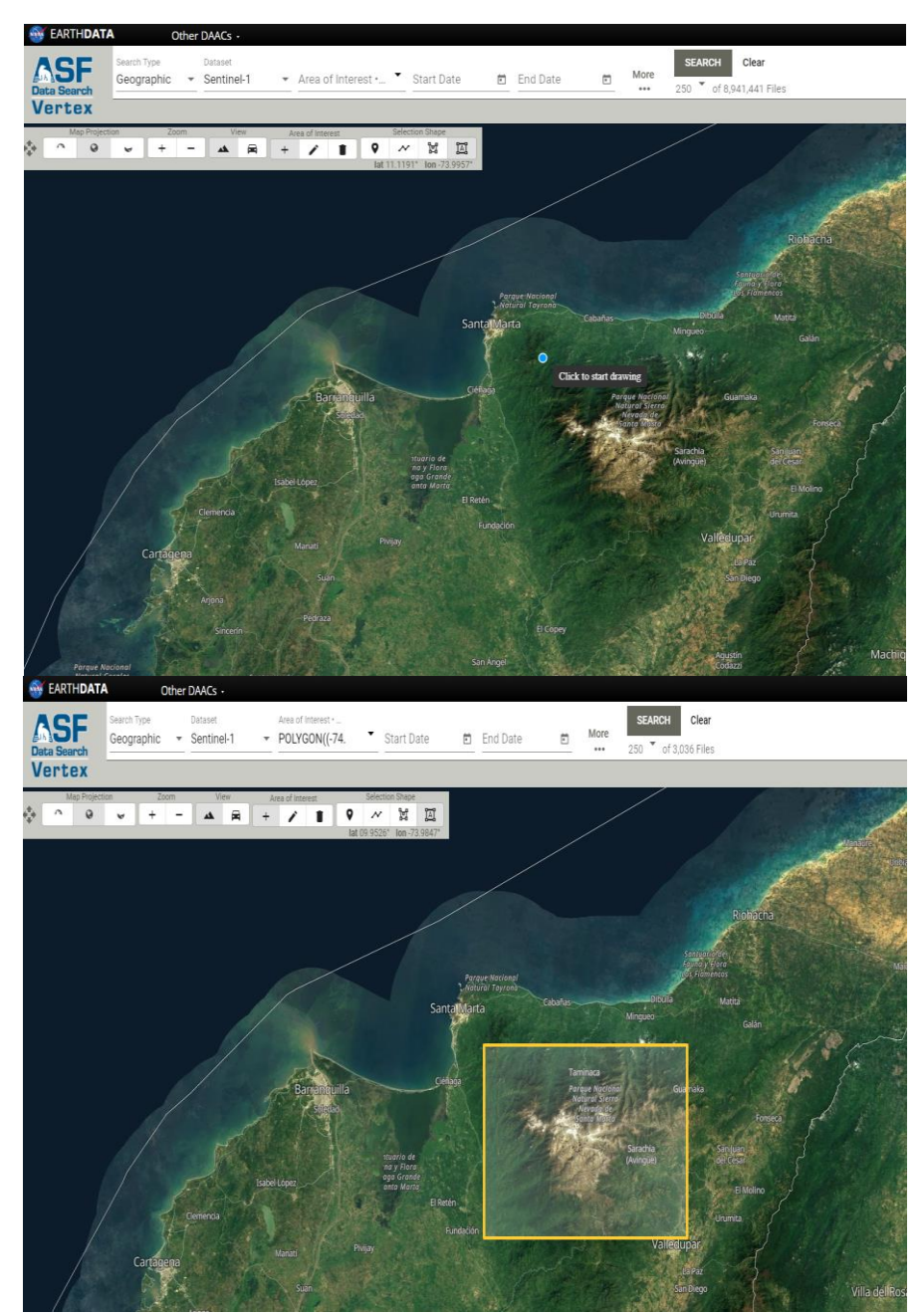

Nota: Si cometió un error al dibujar el recuadro, bórrelo mediante Clear.

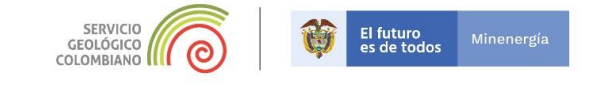

Elija Los siguientes parámetros para la búsqueda: *Dataset:* ALOSPALSAR *More...*: vaya a *Additional Filters*, y en *File Type* escoja *Hi-Res Terrain Corrected; Beam modes* escoja *FBS*;

Los otros datos déjelos por defecto, seguido de esto de click en SEARCH.

| 🚳 Earth <b>data</b> | Other DAACs •                     |                  |                         |                         |                                  |                                |              |
|---------------------|-----------------------------------|------------------|-------------------------|-------------------------|----------------------------------|--------------------------------|--------------|
| <b>ASF</b>          | Search Type Dataset               | Area of Interest |                         |                         |                                  |                                | ×            |
| Data Search         |                                   |                  | Path and Frame Filters  |                         |                                  |                                |              |
| Vertex              | File Types: RTC_HI_RES Beam Modes | s: FBS           |                         |                         |                                  |                                |              |
| Map Projection      | n Zoom View                       | Area of Interest | Path Start Path End     | Frame Start             | Frame End                        |                                |              |
|                     |                                   |                  |                         |                         |                                  |                                |              |
|                     |                                   |                  | Seasonal Filter         |                         |                                  |                                |              |
|                     |                                   |                  | Seasonal Search         |                         |                                  |                                |              |
|                     |                                   |                  | Additional Filters      |                         |                                  |                                |              |
|                     |                                   |                  | File Type               | Beam Mode               |                                  |                                |              |
|                     |                                   |                  | Hi-Res Terrain Correc 🔻 | FBS                     | <ul> <li>Polarization</li> </ul> | <ul> <li>Direction</li> </ul>  | -            |
|                     |                                   |                  | 1/6 file types selected | 1/6 beam modes selected | 0/9 polarizations selected       | 0/2 flight directions selected |              |
|                     |                                   | •                | ***                     |                         |                                  | 250 🔻 of 54 Files              | Clear SEARCH |

Observe que aparecen las escenas disponibles, y cuando se hace click en cada una, en la ventana del mapa va apareciendo el recubrimiento, con color rojo. Navegue hasta la escena **ALPSRP268850200** y descárguela con el botón de descargas que aparece en la parte derecha de la pantalla como *Hi-Res Terrain Corrected*.

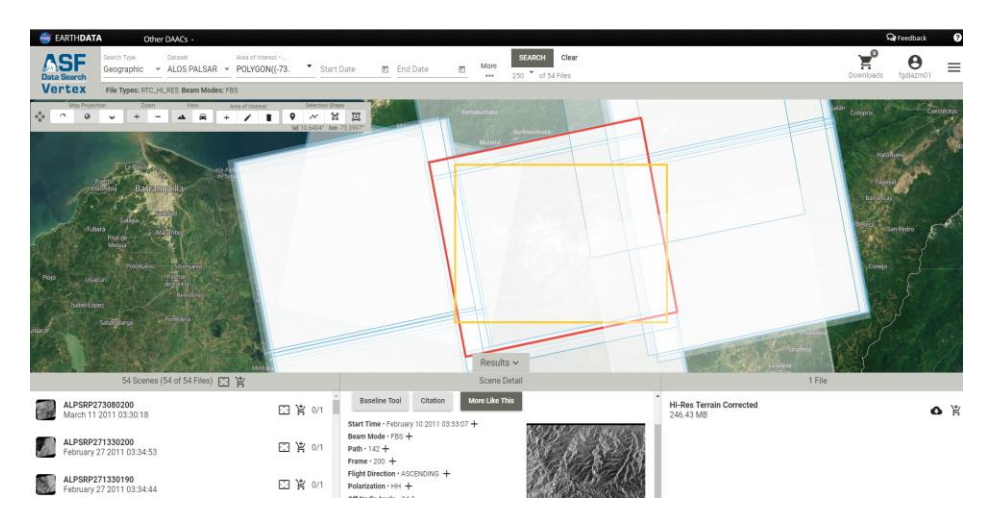

Posterior a esto, descomprima el archivo *AP\_26885\_FBS\_F0200\_RT1.zip* descargado el cual generará la carpeta *AP\_26885\_FBS\_F0200\_RT1.* 

# FIN DEL EJERCICIO

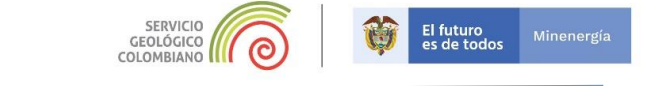

SUB-MODELOS DEL DEM.

El modelo de Elevación Digital DEM, es un modelo de la superficie terrestre de formato ráster, que contiene en cada celda (pixel), información de la altura de elevación

Ahora navegue a la carpeta generada *AP\_26885\_FBS\_F0200\_RT1* agregue la imagen *AP\_26885\_FBS\_F0200\_RT1.dem.tif* en *QGIS* mediante la opción de la figura 1.

| 🤉 *Proyec  | to sin título - QG | IS        |                      |                                |           |        |               |            |                                      |                      |
|------------|--------------------|-----------|----------------------|--------------------------------|-----------|--------|---------------|------------|--------------------------------------|----------------------|
| Proyecto   | Edición Ver        | Сар       | a Configuración      | Complementos                   | Vectorial | Ráster | Base de datos | Web        | SCP Procesos Ayuda                   |                      |
|            | 8 🔒 🕻              | <b>\$</b> | Administrador de f   | uentes de datos                |           |        |               |            | 🛄 🔁 🔍 🔍 - 🔣 - I                      | 🖶 🕶 😼 ដ 🕹            |
| 1 0        | م<br>۱۳ 🖉 📖        |           | Crear capa           |                                |           |        | •             |            |                                      | 10001                |
| <b>V N</b> | V 🛛 🖉 🖓 🖷          |           | Añadir capa          |                                |           |        | •             | V          | Añadir capa vectorial                | Control+Mayúsculas+V |
| MA         | > M & +> -:        |           | Empotrar capas y g   | rupos                          |           |        |               |            | Añadir capa ráster                   | Control+Mayúsculas+R |
| JULE, JULE |                    |           | Añadir desde archi   | vo de definición de            | capa      |        |               | ?₀         | Añadir capa de texto delimitado      |                      |
| L) 🏹       | ) 🔍 🔆 🤻            | ß         | Copiar estilo        |                                |           |        |               | Ф.         | Añadir capas PostGIS                 | Control+Mayúsculas+D |
| Navegador  |                    | R         | Pogar estilo         |                                |           |        |               | Po         | Añadir capa SpatialLite              | Control+Mayúsculas+L |
| 127        | ' 🟦 🙆              |           | regarestito          |                                |           |        |               |            | Añadir capa espacial de MSSQL        | Control+Mayúsculas+M |
| -u ~ v     | oritos             | ð         | Copiar capa          |                                |           |        |               | DB2        | Añadir capa DB2 Spatial              | Control+Mayúsculas+2 |
| > @ Inic   | io                 | C         | Pegar capa/grupo     |                                |           |        |               | <b>Q</b>   | Añadir capa espacial de Oracle       | Control+Mayúsculas+V |
| > 🗋 C:\    |                    |           | Abrir tabla de atrib | utos                           |           | F6     |               | V.         | Añadir/Editar capa virtual           |                      |
| > 🗋 D:\    |                    | 1         | Conmutar edición     |                                |           |        |               | C?         | Añadir capa WMS/WMTS                 | Control+Mayúsculas+W |
| -          |                    | B         | Guardar cambios d    | e la capa                      |           |        |               | <b>8</b> 2 | Añadir capa MapServer de ArcGIS      |                      |
| capas      | <b>- 1</b>         | 11        | Ediciones actuales   |                                |           |        | +             | ۲          | Agregar capa WCS                     |                      |
| 🦉 💾 🧶      | • T 🕤 T 🕸          | -         |                      |                                |           |        |               | V2         | Añadir capa WFS                      |                      |
|            |                    |           | Guardar como         |                                |           |        |               |            | Añadir capa FeatureServer de ArcGIS. |                      |
|            |                    |           | Consular same a such | in a standard after the second |           |        |               |            |                                      |                      |

| 🔇 Administrador de fuentes de datos   Réster                                                      | ×              |
|---------------------------------------------------------------------------------------------------|----------------|
| Tipo de origen                                                                                    |                |
| V vectorial   Archivo   Protocolo: HTTP(S), doud, etc.                                            |                |
| Ráster                                                                                            |                |
| Malla                                                                                             |                |
| Conjunto(s) de datos ráster 22885 FBS_F0200_RT1_SNSM/AP_26885_FBS_F0200_RT1\AP_26885_FBS_F0200_RT | 1.dem.tif  🖾 🛄 |
| GeoPackage                                                                                        |                |
| 🖊 SpatiaLite                                                                                      |                |
| PostgreSQL                                                                                        |                |
| Mssol                                                                                             |                |
| Oracle                                                                                            |                |
| DB2 DB2                                                                                           |                |
| Capa virtual                                                                                      |                |
| C www.www.ms                                                                                      |                |
| 🚓 wes                                                                                             |                |
| C wes                                                                                             |                |
| Cerrar Añad                                                                                       | ir Ayuda       |

Figura 1. Herramientas de despliegue Ráster.

Realizada esta opción, se desplegará el DEM como se aprecia en la figura 2.

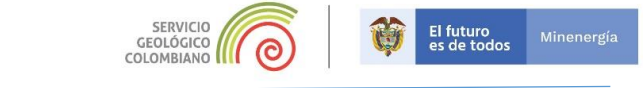

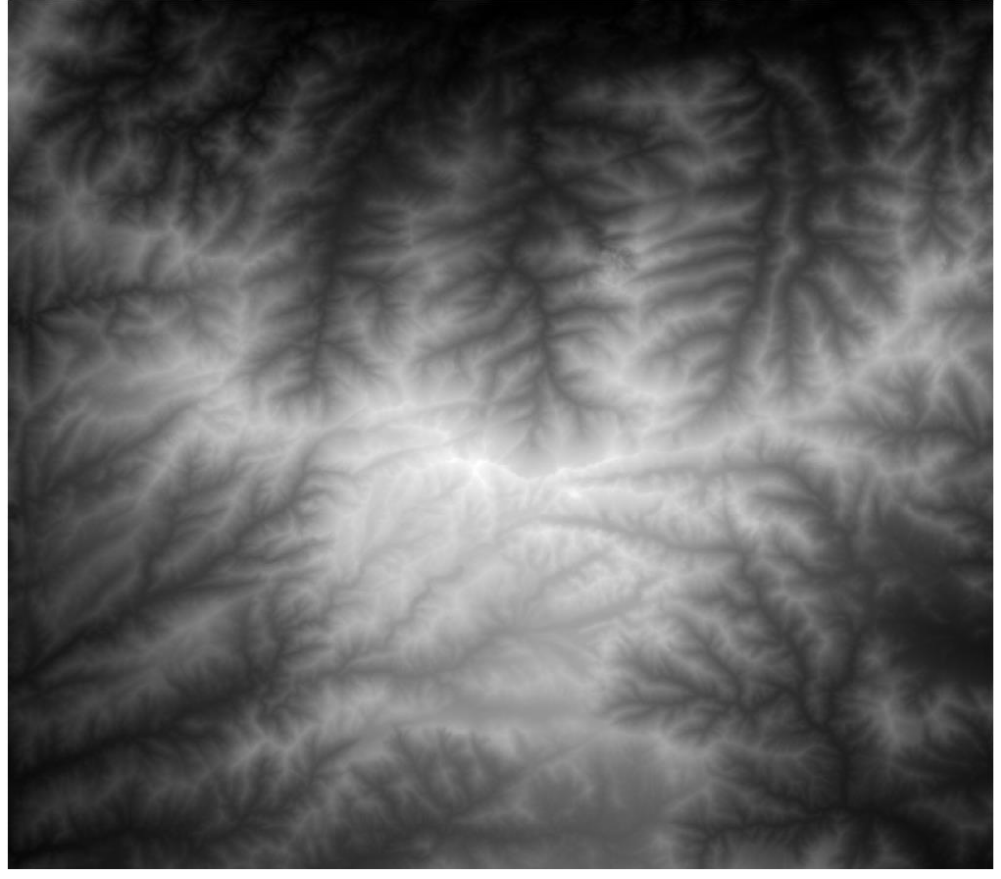

Figura 2. Despliegue Modelo de Elevación Digital DEM.

Note que en este primer despliegue, los tonos más claros, corresponden a los valores más altos, mientras que los más obscuros corresponden a los valores más bajos.

#### **Preguntas:**

- **1.** A partir del DEM establezca, cual es el valor más bajo y cual es más alto? (sugerencia: Verifique el histograma, que está en propiedades..)
- 2. Donde quedan estos valores? (sugerencia: Cambie la opción de despliegue *cortar a MinMax*, que está en simbología, *mejora de contraste, en propiedades..*)

#### Mapa de matices hipsométricos.

Los matices hipsométricos, nos van permitir mediante colores distinguir de una manera más práctica las diferentes alturas presentes en el relieve. En QGIS se realiza, mediante una clasificación de colores.

En QGIS, de click derecho a la capa **AP\_26885\_FBS\_F0200\_RT1.dem.tif** y vaya a **Propiedades..**, posteriormente vaya a la pestaña **Simbología**, en la primera opción **Tipo de renderizador** elija **Pseudocolor monobanda**, interpolación lineal, escoja una rampa de color (se sugiere: Viridis), los valores de los rangos de valores hipsométricos se pueden modificar, realice la modificación como se establece en la *figura 3*.

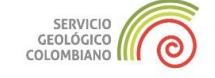

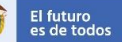

los Minen

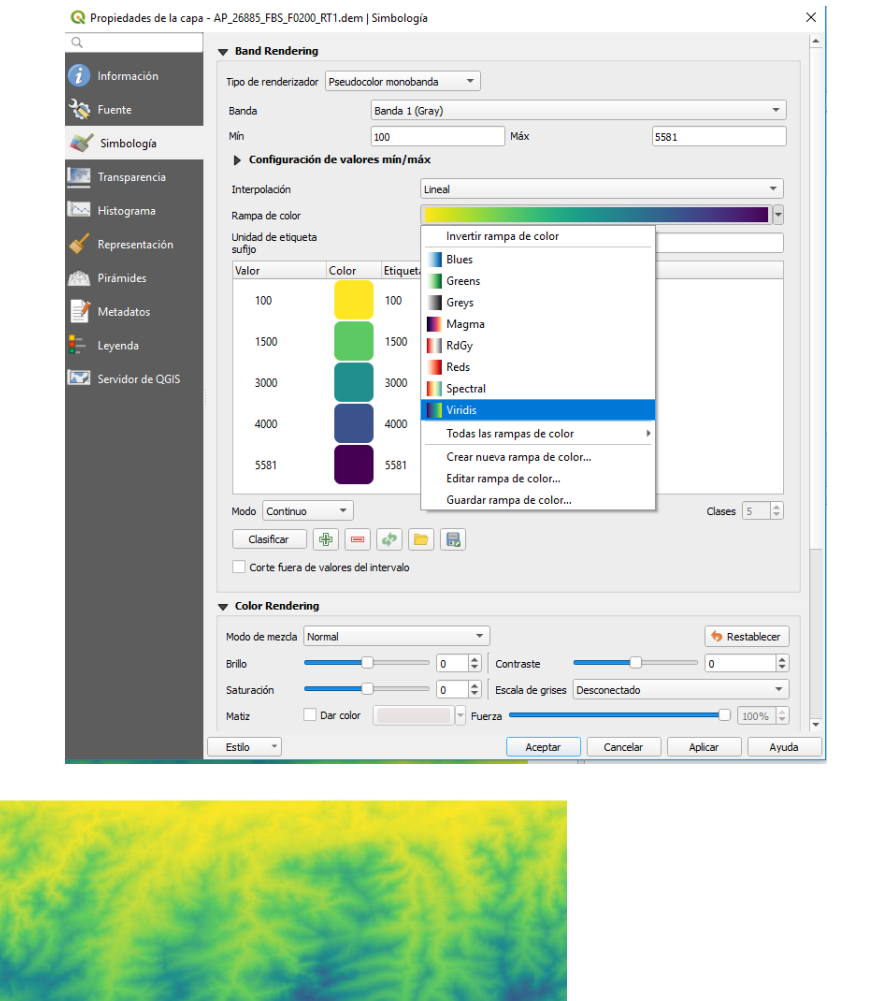

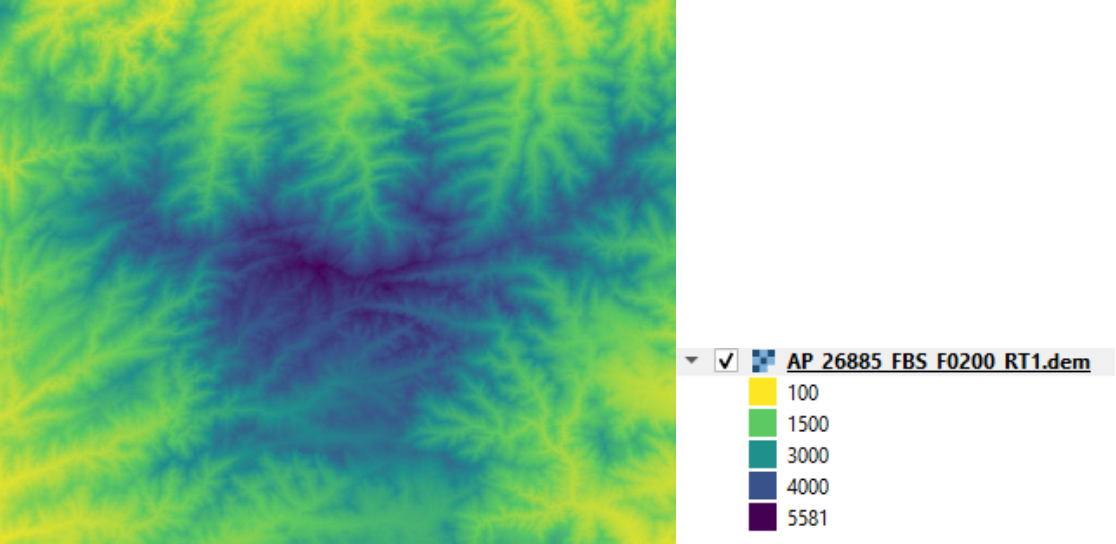

Figura 3. Generación de los matices hipsométricos.

# Generación del modelo de sombras Hill Shade

El HillShade es un submodelo generado a partir del DEM, que permite representar las geoformas del terreno, teniendo en cuenta los valores de altura y simulando las sombras proyectadas de iluminación del sol en una dirección dada.

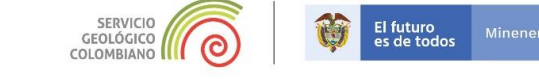

Para generar el mapa de sombras, vaya a las herramientas de Ráster, seguido de Análisis y posterior a ello Mapa de Sombras (Hillshade)... en la ventana emergente figura 4, elija como capa de entrada el DEM AP\_26885\_FBS\_F0200\_RT1.dem.tif, como salida HS\_DEM\_SNSM, deje los demás valores por defecto.

| Q Mapa de Sombras (Hillshade) X                                                                                                    |
|----------------------------------------------------------------------------------------------------|
| Parámetros Recistro                                                                                                    |
| 1,00000                                                                                                    |
| Azimut de la luz                                                                                                    |
| 1515,00000 v                                                                                                    |
| 45.00000                                                                                                    |
| Procesar bordes                                                                                                    |
| Usar la fórmula de ZevenbergenThorne en vez de la de Horn                                                                                                    |
| Sombreado combinado                                                                                                    |
| Sombreado multidireccional                                                                                                    |
| Parámetros avanzados                                                                                                    |
| Mapa de Sombras (Hilshade)                                                                                                    |
| vieres_teledetección/dem/ref/datos/AP_26885_FBS_F0200_RT1_SNSM/AP_26885_FBS_F0200_RT1/QGIS/HS_DEM_SNSM.img                                                                                                    |
| V Abrir el archivo de salida después de ejecutar el algoritmo                                                                                                    |
| Llamada a la consola de GDAL/OGR                                                                                                    |
| gdaldem hilshade "Z:\\Geodesia1\\Info_GeoRED\\TALLERES GeoRED\\TALLER X \\Talleres_teledetección\\dem\\ref\\datos\<br>\AP_26885_FBS_F0200_RT1_SNSM\\AP_26885_FBS_F0200_RT1\\AP_26885_FBS_F0200_RT1.dem.tif" "Z:\Geodesia1/ |
| Info_GeoRED/TALLERES GeoRED/TALLER X/Talleres_teledetección/dem/ref/datos/AP_26885_FBS_F0200_RT1_SNSM/<br>AP_26885_FBS_F0200_RT1/QGIS/HS_DEM_SNSM.img"-of HFA-b 1 -z 1.0 -s 1.0 -az 315.0 -alt 45.0                        |
|                                                                                                    |
|                                                                                                    |
| 0% Cancelar                                                                                                    |
| Ejecutar como proceso por lotes Ejecutar Cerrar Ayuda                                                                                                    |
|                                                                                                    |
|                                                                                                    |

Figura 4. Generación del modelo de sombras (Hillshade)

Ahora cambie de orden las capas parte derecha del software, y en las propiedades del DEM AP\_26885\_FBS\_F0200\_RT1.dem.tif, establezca una transparencia de 80 % como se observa en la figura 5.

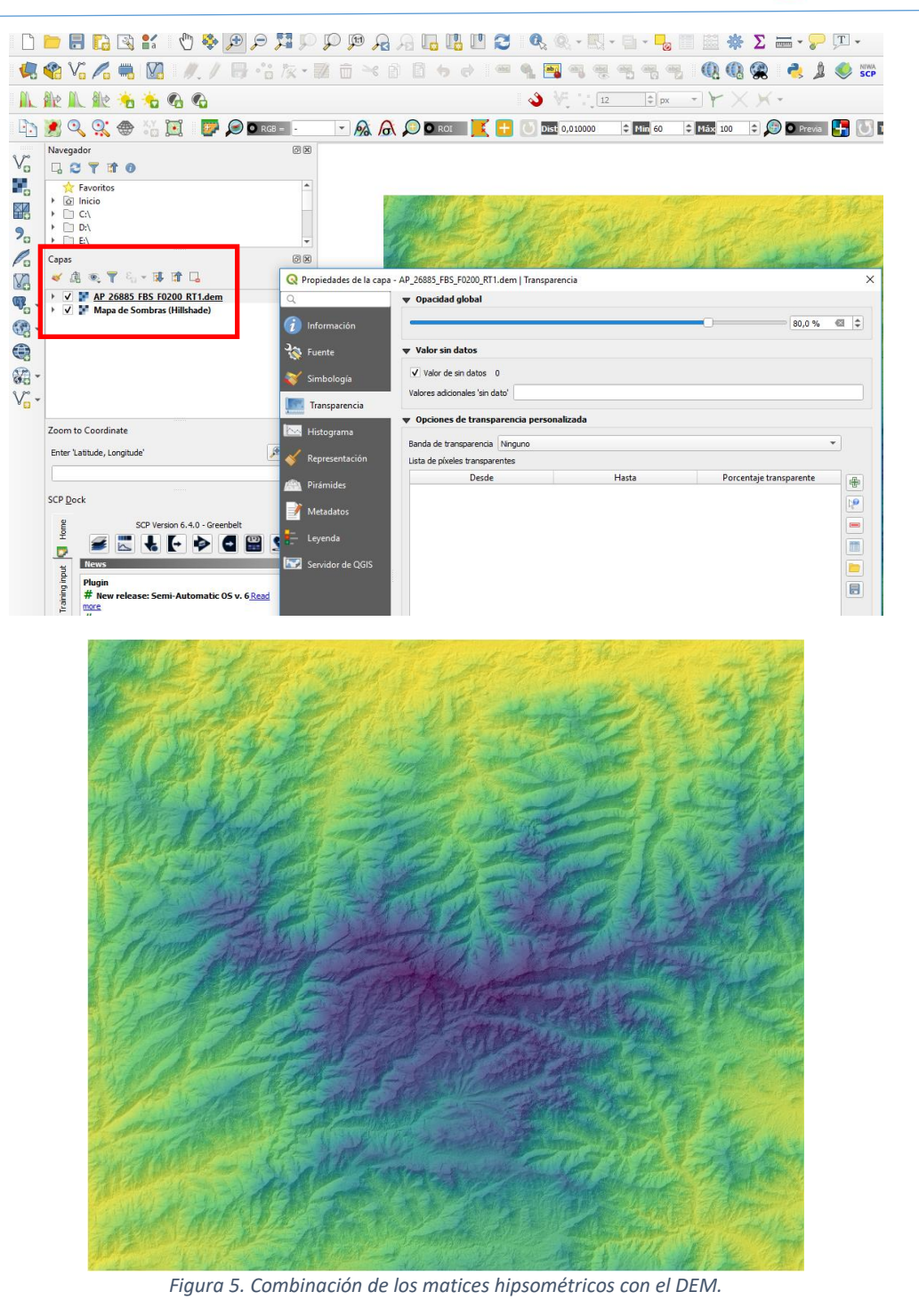

SERVICIO

GEOLÓGICO COLOMBIANO El futuro es de todos

# Generación de mapa de pendientes

La pendiente del terreno es una relación del componente horizontal, frente a la altura del terreno, dicha pendiente puede ser expresada tanto en porcentaje (cuanto sube el terreno en 100 metros) ó en grados (ángulo relacionado entre la horizontal y la vertical).

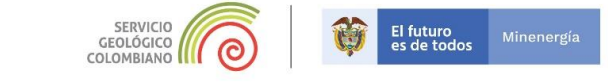

En la opción de *Ráster* de QGIS, seguido de *Análisis* y posteriormente *Pendiente...* (figura 6). En la ventana emergente ingresar como *Capa de entrada* el DEM *AP\_26885\_FBS\_F0200\_RT1.dem.tif,* chequear la opción *Pendiente expresada en Porcentaje en vez de grados*. En la capa de salida teclear *SL\_DEM\_SNSM* y posterior a ello Ejecutar.

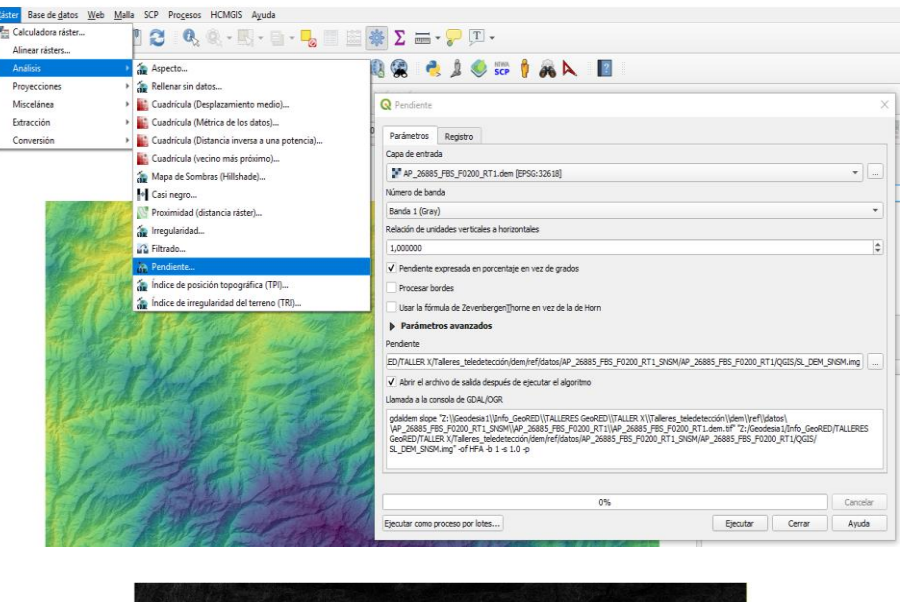

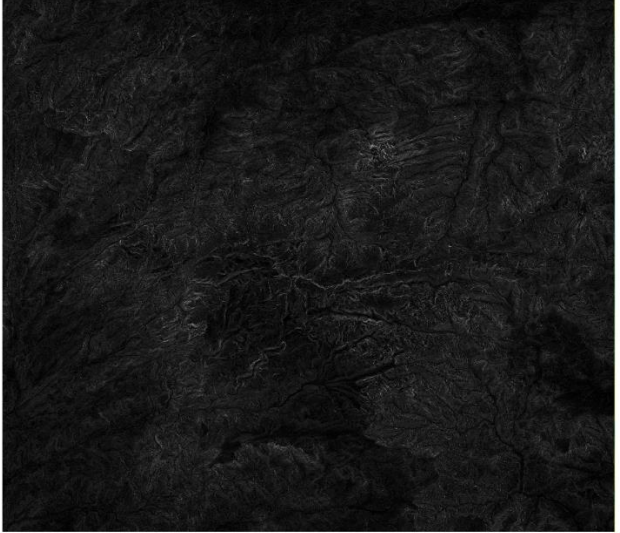

Figura 6. Generación del modelo de pendientes

Cambie la simbología del modelo de *Pendientes* para tener un mejor panorama de los resultados, para ello en Propiedades... y Simbología, cambie la opción de la pestaña Tipo de renderizador a Pseudocolor monobanda, escoja Rampa de Color Spectral, aumente el número de clases a 20, ajuste el Modo a la opción Cuartil luego de haber realizado esto ajuste la transparencia a un 80%, finalmente Aplicar Aceptar. Ver figura 7. No olvide y apagar la capa AP\_26885\_FBS\_F0200\_RT1.dem.tif.

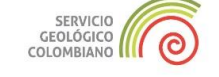

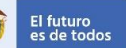

dos Miner

| Q Propiedades de la capa -         | - Read Readering                            |                                                                                                    |                                           |                                            |
|------------------------------------|---------------------------------------------|----------------------------------------------------------------------------------------------------|-------------------------------------------|--------------------------------------------|
| Información                        |                                             |                                                                                                    |                                           |                                            |
| 3                                  | Tipo de renderizador Pseudo                 | ocolor monobanda *                                                                                                    |                                           |                                            |
| W Fuente                           | Banda                                       | Banda 1: Layer_1                                                                                                    |                                           | <b></b>                                    |
| Simbología                         | Mn                                          | ores mín/máx                                                                                                    | 594.549                                   |                                            |
| Transparencia                      | Tetereología                                | Lineal                                                                                                    |                                           |                                            |
| 🗠 Histograma                       | Pampa de color                              | Lineal                                                                                                    |                                           |                                            |
| Provenska i fra                    | Unidad de etiqueta                          |                                                                                                    |                                           |                                            |
| <ul> <li>Representation</li> </ul> | sufijo<br>Valor Color                       | Ftiqueta                                                                                                    |                                           |                                            |
| Pirámides                          | valor                                       | Euqueta                                                                                                    |                                           |                                            |
| 📝 Metadatos                        | 0                                           | U                                                                                                    |                                           |                                            |
| E- Leyenda                         | 14.28344824                                 | 14.2834482421875                                                                                                    |                                           |                                            |
| Servidor de QGIS                   | 21.42517236                                 | 21.4251723632813                                                                                                    |                                           |                                            |
|                                    | 26.78146545                                 | 26.7814654541016                                                                                                    |                                           |                                            |
|                                    | 30.94747119                                 | 30.9474711914063                                                                                                    |                                           | -                                          |
|                                    | Modo Cuantil 💌                              |                                                                                                    |                                           | Clases 20 \$                               |
|                                    | Clasificar 🖶 🖷                              | = 💠 🚞 层                                                                                                    |                                           |                                            |
|                                    | Corte fuera de valores d                    | del intervalo                                                                                                    |                                           |                                            |
|                                    | ▼ Color Rendering                           |                                                                                                    |                                           |                                            |
|                                    | Modo de mezcla Normal                       | •                                                                                                    |                                           | to Restablecer                             |
|                                    | Brillo                                      | Contraste                                                                                                    |                                           | 0                                          |
|                                    |                                             |                                                                                                    |                                           |                                            |
|                                    | Saturación                                  | Escala de                                                                                                    | grises Desconectado                       | *                                          |
|                                    | Saturación Matiz Dar colo                   | O     Escala de     Fuerza                                                                                                    | grises Desconectado                       | ▼<br>100% ♀ ▼                              |
|                                    | Saturación<br>Matiz Dar colo<br>Estio       | 0 ¢ Escala de                                                                                                    | grises Desconectado<br>eptar Cancelar Apl | 100%      T                                |
|                                    | Saturación<br>Matiz Dar colo<br>Estio V     | 0      C     C    C            | grises Desconectado                       | - 100% + -<br>tar Ayuda                    |
|                                    | Saturación<br>Matiz Dar colo<br>Estio •     | Constant and the second second s            | grises Desconectado                       | •<br>100% 0 •<br>Car Ayuda                 |
|                                    | Saturación<br>Metz Dar colo<br>Estio *      | O     Collade     O     Collade     O     Collade     Collade            | grises Desconectado                       | car Ayada                                  |
|                                    | Saturación<br>Matz Dar celo<br>Estio *      | O     Constant and the second second se            | grise Desconectado                        | v v v v v v v v v v v v v v v v v v v      |
|                                    | Saturación<br>Matz Dar colo<br>Estio *      | O     O     Casala de     Fuerza     Acc                                                                                                    | grises Desconectado                       | v v v v v v v v v v v v v v v v v v v      |
|                                    | Saturación<br>Meiz Dar colo<br>Estilo •     | O     O            | grises Desconectado                       | v v v                                      |
|                                    | Saturación<br>Meiz Dar colo<br>Estilo •     | O     O            | gries Desconectado                        | r Ande                                     |
|                                    | Saturación<br>Meiz Dar colo<br>Estilo •     | O     O            | gries Desconectado                        | r Ande                                     |
|                                    | Saturación<br>Metz Dar colo<br>Estilo •     | O     O     O     Calaba                                                                                                    | gries Desconectado                        | r Axte                                     |
|                                    | Saturación<br>Metz Der colo<br>Estico • •   | Constraints     Constraints     Constrain            | gries Desconectado                        |                                            |
|                                    | Saturación<br>Matz Der colo<br>Estio •      | Construction     Construction     C            | grise Deconectado                         | v v v v v v v v v v v v v v v v v v v      |
|                                    | Saturación<br>Matz Der colo<br>Estio *      | Control of the second second sec            | grise Deconectado                         | v v v<br>v v v v v v v v v v v v v v v v v |
|                                    | Saturación<br>Matz Dar colo<br>Estio *      | O     O     Constraints                                                                                                    | grise Deconectado                         | r Arde                                     |
|                                    | Saturación<br>Matz Dar colo<br>Estio •      | O     O            | gries Deconectado                         | V DAGE                                     |
|                                    | Saturación<br>Metz Dar colo<br>Estio •      |                                                                                                    | gries Deconectado                         | r Arde                                     |
|                                    | Saturación<br>Metz Der colo<br>Estio •<br>• | Carlo de     Carlo de                 | gries Deconectado                         |                                            |
|                                    | Saturación<br>Matz Den colo<br>Estio •      | Carlo de     Carlo de                 | gries Deconectado                         | v v v                                      |
|                                    | Saturación<br>Matz Der colo<br>Estio •      | Carlo de     Carlo de                 | gries Deconectado                         |                                            |
|                                    | Saturación<br>Matz Dar colo<br>Estio        | <ul> <li>Call de la call de la call de l</li></ul> | gries Deconectado                         | r Arde                                     |
|                                    | Saturación<br>Matz Dar colo<br>Estio •      | Carlos de     Carlos de              | gries Deconectado                         | T Ande                                     |
|                                    | Saturación<br>Metz Der colo<br>Estio •<br>• | Carlo de     Carlo de                 | gries Deconectado                         |                                            |
|                                    | Saturación<br>Metz Der colo<br>Estico *     | Carlo de     Carlo de                 | griez Deconectado                         |                                            |
|                                    | Saturación<br>Matz Der colo<br>Estio "      | Carlo de     Carlo de                 | griez Deconectado                         |                                            |
|                                    | Saturación<br>Matz<br>Edition               | <ul> <li>Calabia</li> <li>Facta</li> <li>Facta</li> <li>Acta</li> </ul>                                                                                                    | griez Deconectado                         |                                            |
|                                    | Saturación<br>Matz Dar colo<br>Estio        | Carlos de     Carlos de              | gries Deconectado                         |                                            |
|                                    | Saturación<br>Matz Dar colo<br>Estio        | <ul> <li>Calaba</li> <li>Facta</li> <li>Activity</li> </ul>                                                                                                    | griez Decorrectado                        |                                            |

Figura 7. Mapa de pendientes

Generación de curvas de nivel

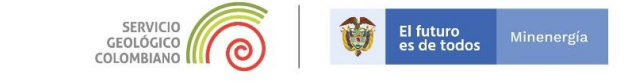

Las curvas de nivel son líneas imaginarias que representan las alturas de un relieve, la equidistancia, diferencia de altitud entre dos **curvas** sucesivas, es constante y su valor depende de la escala del mapa y de la importancia del relieve.

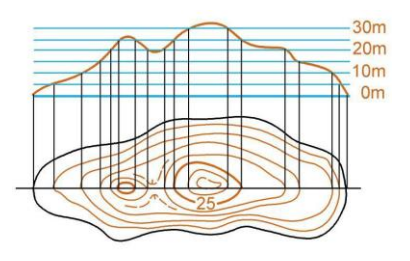

A partir de *Ráster*, *Extracción* y *Curvas* de nivel..., como archivo de entrada *AP\_26885\_FBS\_F0200\_RT1.dem.tif* intervalo entre curvas 10 metros como salida *CN\_SNSM*, el tipo de archivo es shape file.

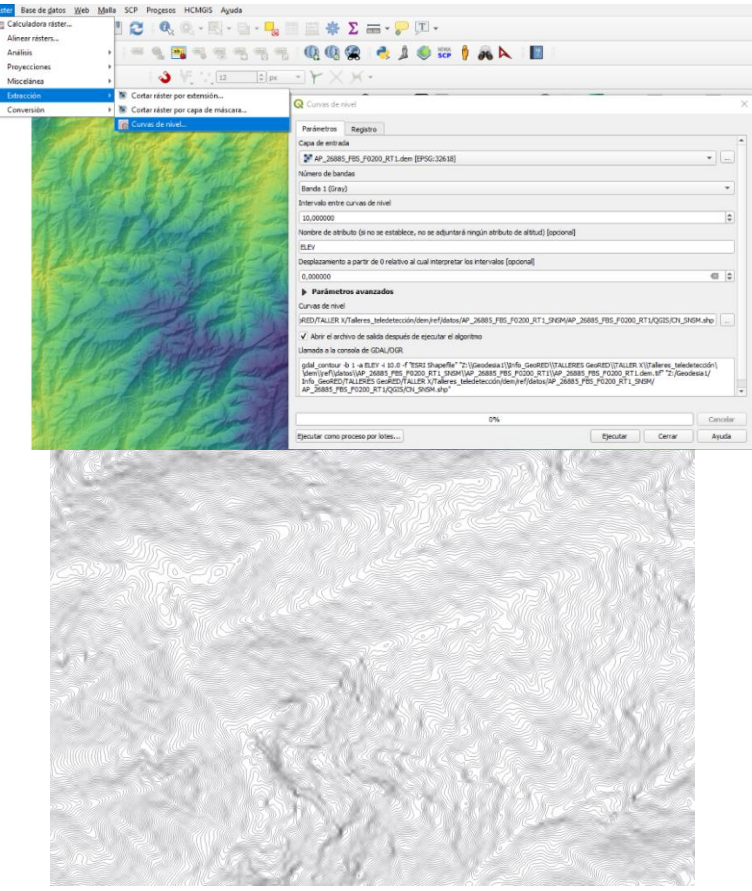

Figura 8. Curvas de nivel

FIN DEL EJERCICIO

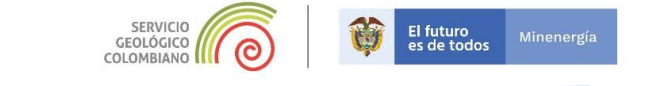

## VISUALIZACION 3D-QGIS

En QGIS, existe una serie de herramientas que permiten generar en 3D, en esta parte del taller realizaremos algunas pruebas la herramienta que se empleará se denomina *Qgis2threejs*.

### Verificación del complemento Qgis2threejs:

Abra un proyecto nuevo en QGIS, y agregue el complemento **Qgis2threejs**, para ello vaya a **Complementos** y en la opción **Administrar e instalar complementos**... figura 9

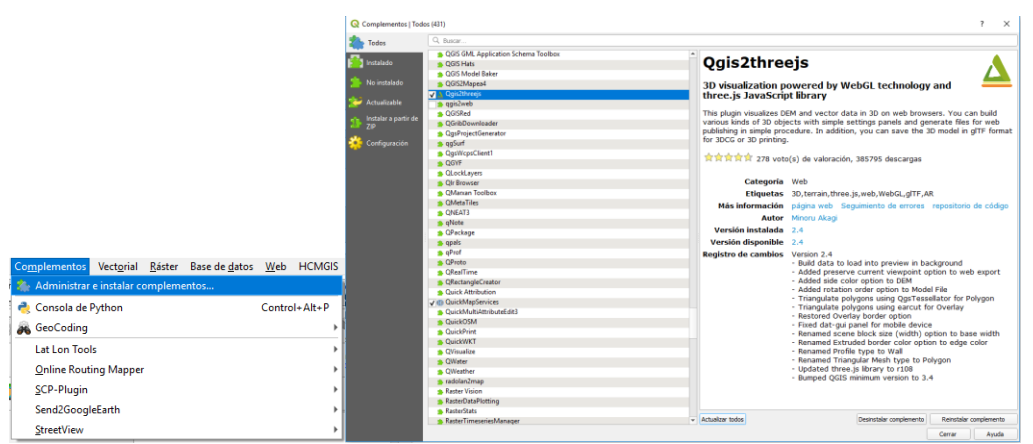

Figura 9. Instalación complemento Qgis2threejs

Una vez instalado, habilítelo en las opciones ver seguido de Barra de herramientas, Web

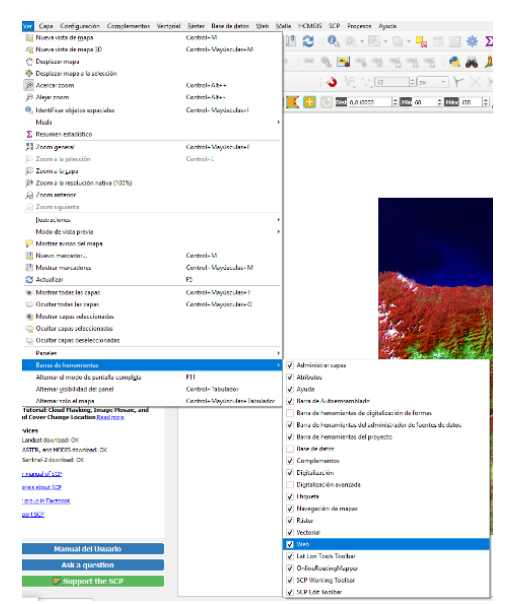

Figura 10. Habilitación del grupo de herramientas Qgis2threejs

#### Despliegue de información:

Ahora con el botón **Añadir capa Ráster** navegue hasta la carpeta ... \ *Ejercicio* \*Datos* \*Mosaico* y añada los rásters *Mos\_SNSM\_Sentinel2\_20190213.tif y*, realice mejora del contraste si es necesario y asigne las bandas en el siguiente orden: Banda roja (Banda2), Banda verde (Banda3), Banda azul (Banda1). Agregue también la capa *Mos\_dem.tif* Figura 11.

SERVICIO

GEOLÓGICO COLOMBIANO El futuro es de todos

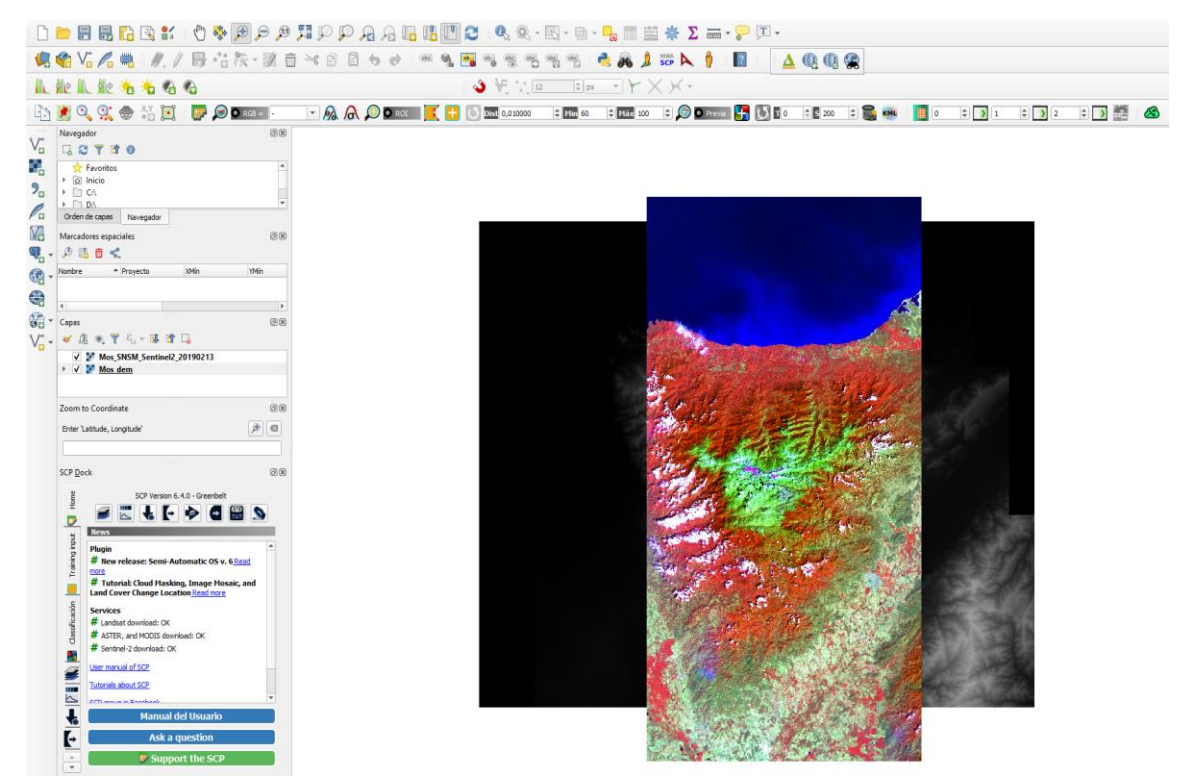

Figura 11. Despliegue Mosaico de imágenes Sentinel-2 y DEM.

Ahora mediante las herramientas **Qgis2threejs**, podrá realizar el modelamiento en 3D del mosaico

de imágenes Sentinel-2, para ello mediante el botón despliegue el módulo 3D. Automáticamente se desplegará una nueva ventana con el modelo 3D. Active la capa Mos\_dem **Figura 12.** 

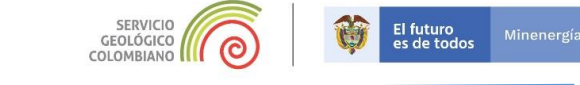

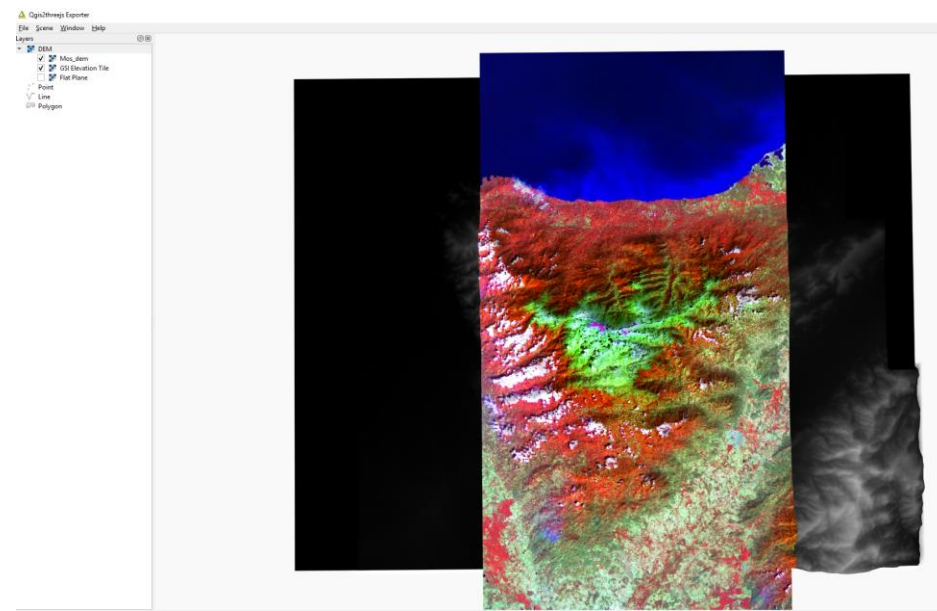

Figura 12. módulo 3D Qgis2threejs.

Cambiemos algunos parámetros para mejorar el modelo, por ejemplo la exageración vertical: *Scene, Scene Settings, vertical exaggerations 5.* Figura 13

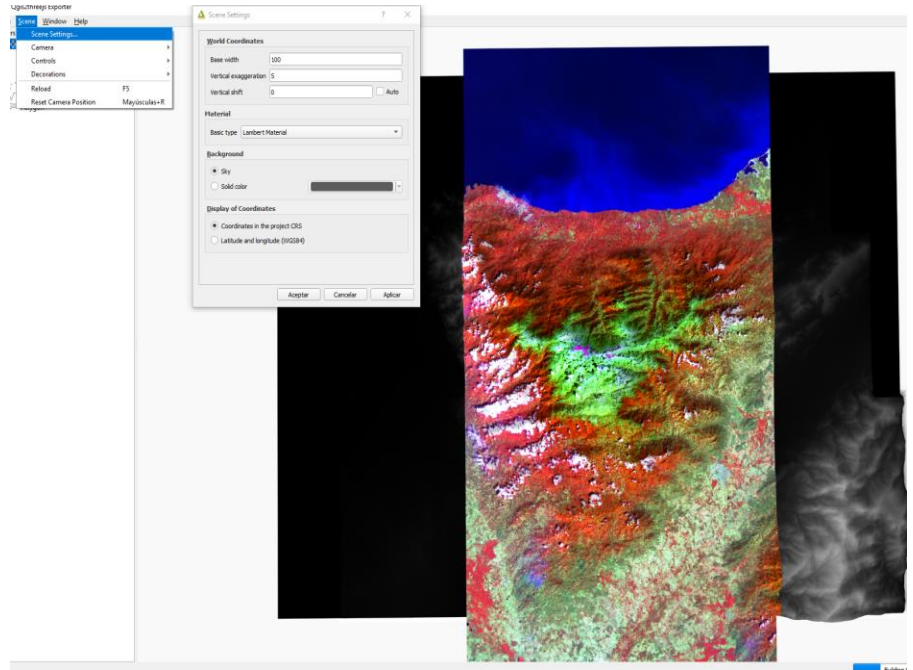

Figura 13. módulo 3D Qgis2threejs.

Utilice el botón izquierda del mouse para cambiar la vista 3D del modelo. Figura 14.

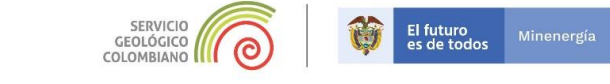

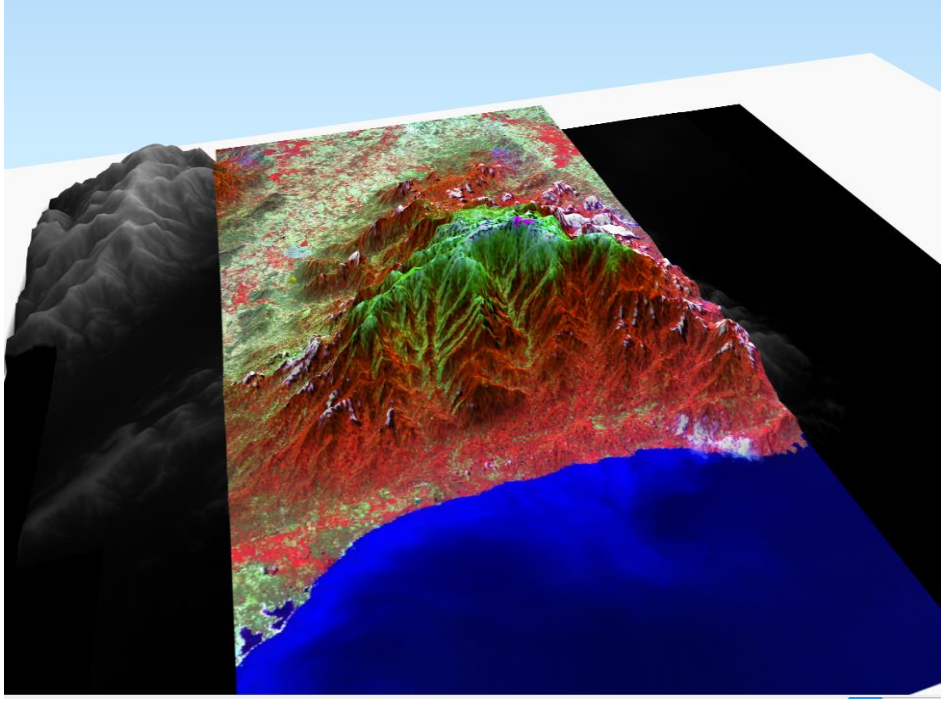

Figura 14. Vista 3D

Con click derecho sobre la imagen, active las herramientas de movimiento automático, elija la opción Orbit around here **figura 15.** 

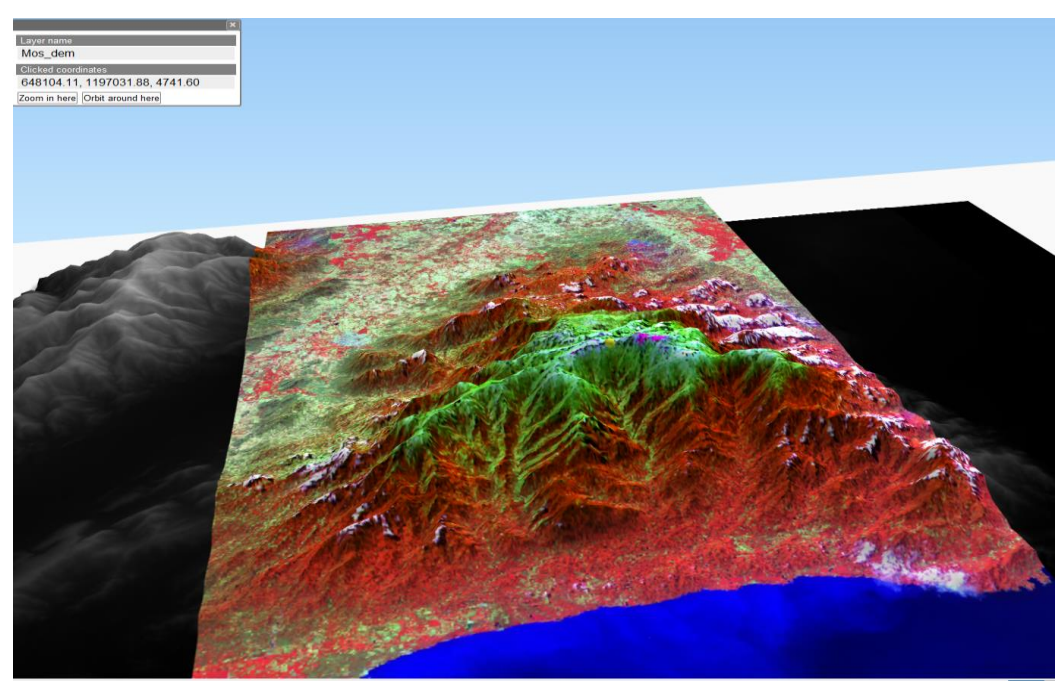

Figura 15. Herramienta "Orbit around here"

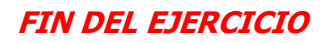

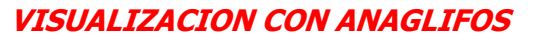

GEOLÓGICO COLOMBIANO

Para la generación de anaglifos, emplearemos el software **Linis** Integrated Land and Water Information **S**ystem, el cual integra herramientas SIG para el procesamiento y análisis de productos generados por sensores remotos, fué desarrollado por ITC, diseñado originalmente en 1985 para un proyecto de zonificación de uso del suelo y manejo de cuencas en Sumatra.

El sistema incluye:

- Procesamiento de imágenes
- Análisis espacial
- Preparación de mapas

# Inicio ILWIS:

La versión académica del programa **ILWIS**, posee un archivo ejecutable, que no necesita ningún tipo de requerimiento ni instalación, por lo tanto descomprima el archivo *ilwis3*.zip y dentro la carpeta

creada *Ilwis3* ejecute el archivo por ser una versión portable, no es necesario instalarlo. Automáticamente se despliega el módulo del catálogo *ILWIS*, algo así como el "explorador" de Windows. Figura 16.

| iombre ^                              | Fecha de modifica   | Tipo                | Tamaño   | 📜 KWIS Open - C/ -                                                                                                    | × |
|---------------------------------------|---------------------|---------------------|----------|----------------------------------------------------------------------------------------------------|---|
| B0SegMp.dtl                           | 16/10/2007 9:43 m   | Estensión de la apl | 304 KB   | File Edit Operations View Window Help                                                                                                    |   |
| I I I I I I I I I I I I I I I I I I I | 16/10/2007 9:44 a   | Extensión de la apl | 616 KB   | 🚅 🖗 🕕 🐘 🖻 X 🔄 🛰 🛅 🔜 🛍                                                                                                    |   |
| 1305tereoscopy.dll                    | 16/10/2007 9:44 a   | Estensión de la apl | 220 KB   |                                                                                                    |   |
| 130Table.dll                          | 16/10/2007 9:43 m   | Extensión de la apl | 388 KB   |                                                                                                    | • |
| 3 I30Tb/Wind.dll                      | 16/10/2007 9:44 a   | Estensión de la opl | 676 KB   |                                                                                                    |   |
| 130Tools.dll                          | 16/10/2007 9:43 a   | Estensión de la apl | 352 KB   | Uperatory Tese   Uperatory Lat: //42/09/07                                                                                                    | _ |
| 130ULAFm.dll                          | 16/10/2007 9:43 m   | Extensión de la apl | 1,564 KB | B C C C C C C C C C C C C C C C C C C C                                                                                                    |   |
| 130UICsy.dll                          | 16/10/2007 9:43 m   | Ettension de la apl | 158 KB   | e 🔿 Di                                                                                                    |   |
| 300Ided.dll                           | 16/10/2007 9:44 a   | Estensión de la apl | 264 KB   | is an E                                                                                                    |   |
| 130UlFrm.dll                          | 16/10/2007 9:43 a   | Ettension de la apl | 948 KB   | e an G                                                                                                    |   |
| 130UIIOE.dll                          | 16/10/2007 9:44 a   | Estensión de la apl | 376 KB   | B C H                                                                                                    |   |
| 130UiObj.dll                          | 16/10/2007 9:43 a   | Estensión de la apl | 280 KB   | I Propan File (40)                                                                                                    |   |
| 🔮 I30UIRpr.dll                        | 16/10/2007 9:44 a   | Extensión de la apl | 252 KB   | e 🚽 Z                                                                                                    |   |
| 130Zinfc.dll                          | 16/10/2007 9:43 a   | Estensión de la apl | 116 KB   | 📮 SwSetup                                                                                                    |   |
| ilostd.but                            | 27/06/2007 9:10 a   | Anchivo BUT         | T KE     | Loss Contact Contact C |   |
| LWIS.BUT                              | 27/06/2007 9:10 a   | Anchivo BUT         | 1 KE     | ac .                                                                                                    |   |
| 🖞 ilwis                               | 25/06/2007 2:36 p   | Anchivo de Ayuda    | 5.056 KB | 1400 miles                                                                                                    |   |
| ilwis il                              | 28/07/2016 11:46 a  | Documento de tex    | 2 KB     | ar.                                                                                                    |   |
| 😫 Ilwis30                             | 13/12/2007 11:37 a  | Aplicación          | 1.620 KB |                                                                                                    |   |
| 1 Ilwis30.exp                         | 13/12/2007 11:37 a  | Archivo EXP         | 253 KB   |                                                                                                    |   |
| 🍰 Ilwis30                             | 13/12/2007 11:37 a  | IZArc LIB Archive   | 410 KB   | 2×                                                                                                    |   |
| ItwisComPraxy.dll                     | 27/06/2007 9:10 a   | Extensión de la apl | 28.100   | ap                                                                                                    |   |
| ILWISGEN.eng                          | 16/10/2007 7:59 a   | Archivo ENG         | 1 KB     |                                                                                                    |   |
| IlwisResources.dsp                    | 1/10/2007 1:38 p.m. | Archivo DSP         | 14 K08   |                                                                                                    | _ |
| MPEXP.eng                             | 16/10/2007 7:59 a   | Anchivo ENG         | 5 KB     |                                                                                                    |   |
| ] Import.def                          | 1/10/2007 1:27 p.m. | Archivo DEF         | 2 KB     |                                                                                                    |   |
| 3 Join Wizard eng                     | 16/10/2007 7:59 a   | Anchivo ENG         | 3 KB     |                                                                                                    |   |
| Layout.but                            | 27/06/2007 9:10 a   | Archivo BUT         | 1 KB     |                                                                                                    |   |
| Layout.eng                            | 16/10/2007 7:59 a   | Archivo ENG         | 3 KB     |                                                                                                    |   |
| ibcsf.dll                             | 23/11/2004 7:33 p   | Estensión de la apl | 630 KB   |                                                                                                    |   |
| Mainwind.eng                          | 16/10/2007 7:59 a   | Archivo ENG         | 13 KB    |                                                                                                    |   |
| mainwnd.but                           | 27/06/2007 9:10 a   | Archivo BUT         | 1 KB     |                                                                                                    |   |
| MAP.BUT                               | 27/06/2007 9:10 a   | Anchivo BUT         | 1 KB     | Drive Zi Query : None                                                                                                    |   |
| map.eng                               | 16/10/2007 7:59 a   | Anchivo ENG         | 3 KB     |                                                                                                    |   |

Figura 16. Despliegue inicial de ILWIS

### Importando archivos ILWIS:

En la opción **Navigator**, navegue hasta la carpeta **Ejercicio \Datos \Mosaico**. Posteriormente vaya a la opción **Operation-Tree**. En este opción encontrará todo el conjunto de herramientas de procesamiento de datos, de este grupo seleccionamos **Import/Export** y finalmente la opción **Import Via GDAL**. En la ventana emergente seleccione **Dem\_Valledupar.tif**, y observe que automáticamente se genera un archivo de salida con el mismo nombre, a continuación **ok**. Repita este mismo procedimiento con el archivo **Valledupar.tif** Figura 17.

El futuro es de todos

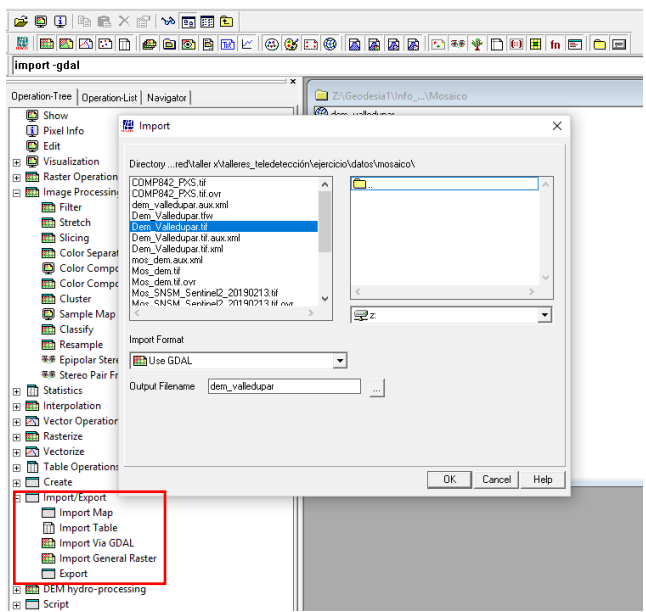

SERVICIO

GEOLÓGICO COLOMBIANO El futuro es de todos

Figura 17. Importando archivos a ILWIS.

Una vez importados, aparecerán con el nuevo formato de ILWIS en la ventana derecha del software, los archivos ráster aparecen con el ícono injunto al nombre dado en el momento de importar, para el caso de imágenes multibanda aparecerán con símbolo. Podrá verificar que los archivos importaron correctamente desplegándolos, para ello de click derecho en el archivo injunto valledupar, seguido de *Visualizacion* y as Color *Composite*. Figura 18

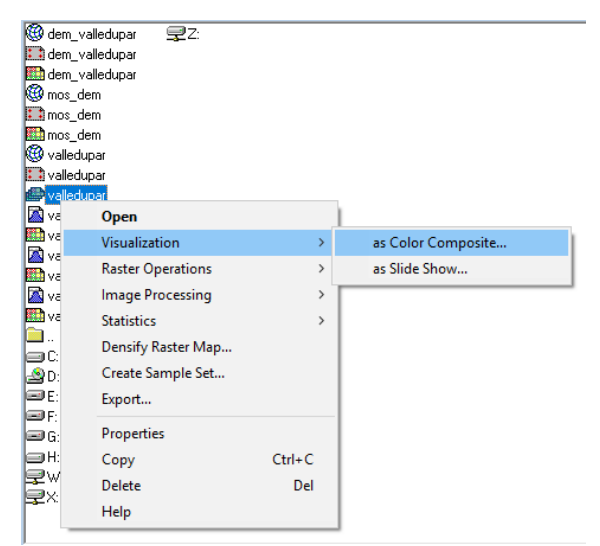

Figura 18. Visualización de los archivos importados

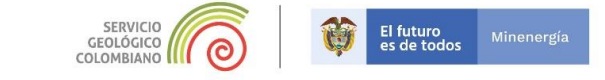

En la ventana emergente, cambie el orden de las bandas y asigne los números correspondientes figura 19.

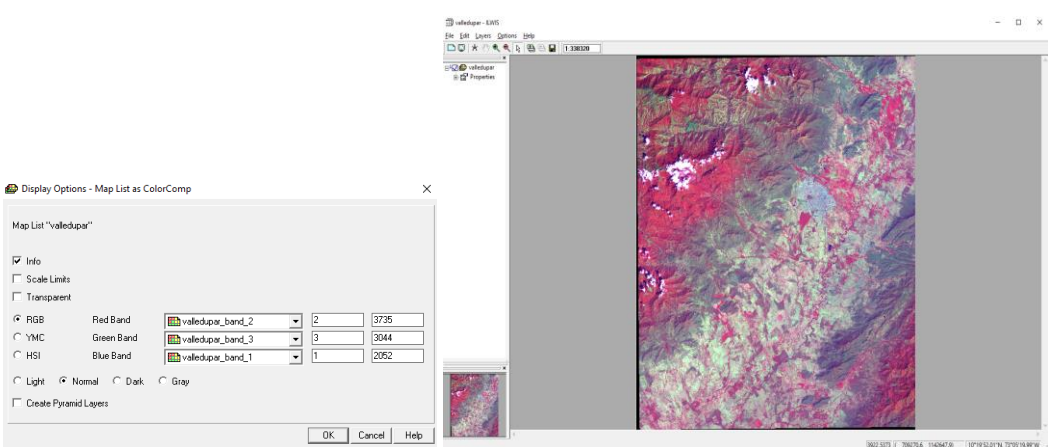

Figura 19. Despliegue raster importado

06270.6, 1142647.9) 10°19'52.01'N, 79'05

Despliegue esta vez el archivo dem\_valledupar, pero esta vez solo con doble click sobre el archivo figura 20.

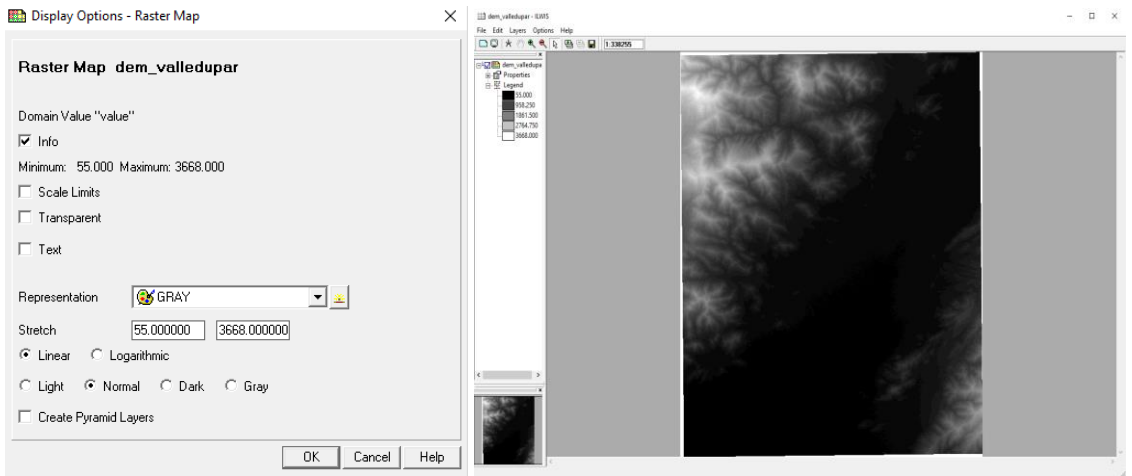

Figura 20. Despliegue archivo DEM

### Generando el Anaglifo:

Cierre las ventanas de despliegue y nuevamente vaya a la opción Operation-Tree. Ahora vaya a la opción grupo Image Processing y seleccione la opción Stereo Pair From DTM. En la ventana emergente seleccione en Raster Map, la imagen valledupar y de este grupo valledupar band 3, en DTM seleccione dem\_valledupar, en look Modus elija la opción left, en Resample Modus eljija Fast y finalmente digite en Output Stereo Pair la palabra Stereo\_Valledupar seguido de Show. Figura 21. Este procedimiento tomará algunos minutos.

|                                         | Stereo Pair from            | DTM X                        |
|-----------------------------------------|-----------------------------|------------------------------|
| 🖆 📮 🗓 ங 💼 🗙 😭 👐 🖪 🎛 🔁                   |                             | 1                            |
|                                         | <u>R</u> aster Map          | 🔛 valledupar_band_3 🔍        |
| anaglyph Prueba_ValleB2.stp             |                             |                              |
| Operation-Tree Operation-List Navigator | <u>D</u> TM                 | dem_valledupar 🗾             |
| Divel Info                              | Look <u>A</u> ngle          | 30 :                         |
| Delt                                    | Beference Height            | 1861                         |
|                                         | ricicicite <u>ri</u> cigite |                              |
| 🕀 🎫 Raster Operations                   | Look <u>M</u> odus          |                              |
| 🖃 🎫 Image Processing                    | -                           |                              |
| Filter                                  | Besample Modus              | East C Accurate     Accurate |
| Stretch                                 | ricsampic modus             |                              |
| Slicing                                 | Output Ohmen Date           | Character Molla durant       |
| Color Separation                        | Output Stereo Pair          | stereo_valledupar            |
|                                         | Description:                |                              |
| Cluster                                 | Description.                |                              |
| Sample Map                              |                             |                              |
| Classify                                |                             |                              |
| Resample                                |                             |                              |
| 🍜 Epipolar Stereo Pair                  | <u>S</u> how                | <u>D</u> efine Cancel Help   |
| 🐲 Stereo Pair From DTM                  |                             |                              |

SERVICIO GEOLÓGICO COLOMBIANO

El futuro es de todos

Figura 21. Herramientas de generación del Anaglifo.

Terminado el procesamiento, se despliega automáticamente una ventana con el par de imágenes, en vista estereocópica, indicando que el procedimiento fue exitoso. **Figura 22.** 

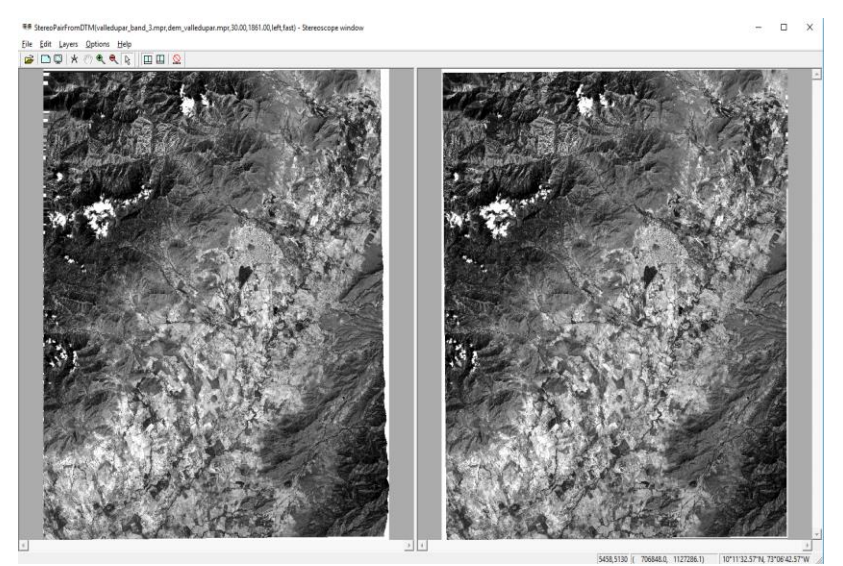

Figura 22. Modelo estereoscópico.

Ahora cierre esta ventana, vaya al módulo principal de **ILWIS**, localice el archivo con el ícono **Stereo\_Valledupar** despliéguelo, con botón derecho seguido de **Visualization** y luego **as Anaglyph**... figura 23.

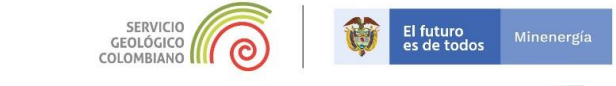

| Z:\Geodesia1\Info                                                                                                    | Mosaico                                      |               |                  |
|----------------------------------------------------------------------------------------------------|----------------------------------------------|---------------|------------------|
| dem_valledupar dem_valledupar dem_valledupar moc_dem moc_dem moc_dem Stores Valenturer                                                                                                    | 모H:<br>모W:<br>무X<br>모2                       |               |                  |
| Stereo_Valledupar                                                                                                    | Open                                         |               |                  |
| Stereo_Valledupar                                                                                                    | Visualization                                | >             | as Anaglyph      |
| Valedoor<br>Valedoor<br>Valedoor,bard,<br>Valedoor,bard,<br>Valedoor,bard,<br>Valedoor,bard,<br>Valedoor,bard,<br>Valedoor,bard,<br>O<br>D<br>D<br>D<br>D<br>D<br>D<br>D<br>D<br>D<br>D<br>D<br>D<br>D<br>D<br>D<br>D<br>D<br>D | Properties<br>Edit<br>Copy<br>Delete<br>Help | Ctrl+C<br>Del | with Stereoscope |

Figura 23. Despliegue del modelo estereoscópico, con la opción de anaglifo.

En la ventana emergente ajuste *Pixel Shift* a -50 figura 24.

| Dependent Ste      | reo Pair Stereo_Valledupar      |
|--------------------|---------------------------------|
| StereoPairFromDTM( | alledupar_band_3.mpr,dem_valled |
| Red · Green C      | Red - Blue                      |
| Left Range         | 294.000000 3031.000000          |
| Right Range        | 304.000000 3049.000000          |
| Pixel Shift        | -50 ÷                           |
| Create Pyramid La  | vers                            |

Figura 24. Ventana de ajuste del anáglifo.

Automáticamente se despliega en una ventana nueva el anáglifo, el cual podrá ver con las gafas anaglifas, **figura 25**. Puede hacer un poco de zoom para ver detalles.

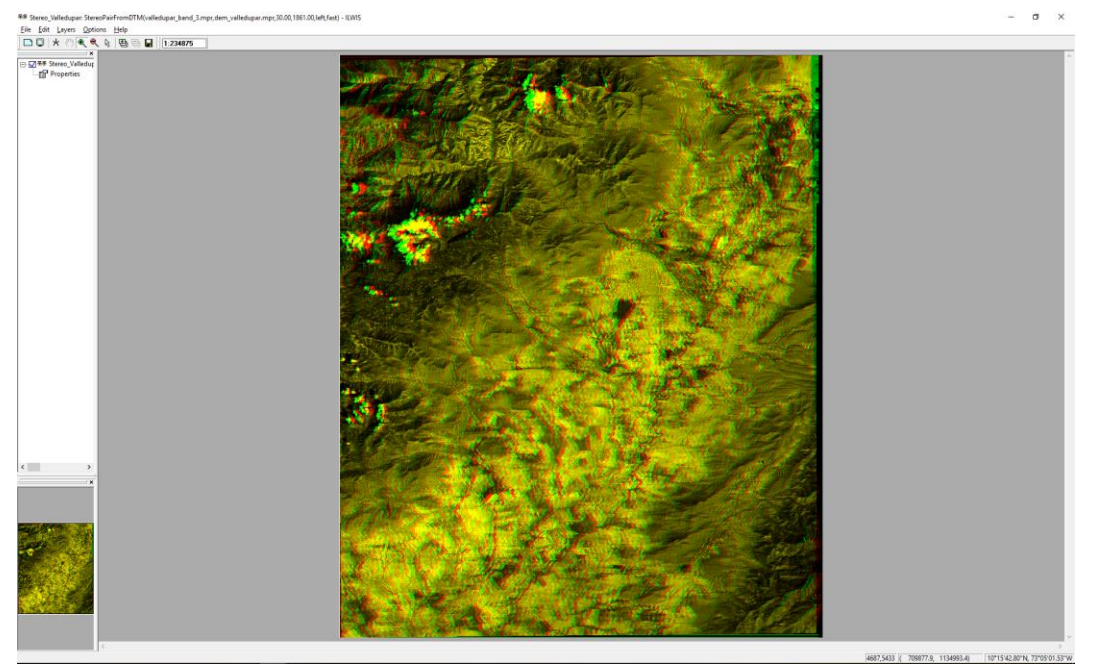

Figura 25. Anaglifo generado con ILWIS.

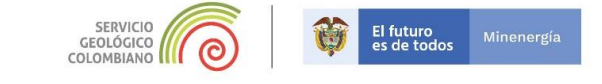

Visualización de otros Anaglifos:

Ahora navegue hasta la capeta \*Anaglifo*, explore algunos anáglifos generados, los cuales se pueden distinguir con el ícono **M**.

FIN DEL EJERCICIO